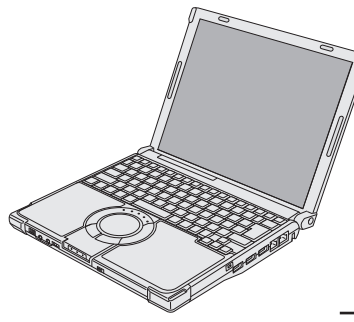

# Panasonic®

# 取扱説明書 通信ガイド

パーソナルコンピューター

(CF-W8シリーズの イラストです。)

# 品番 CF-F8/CF-Y8/CF-W8/CF-T8/CF-R8 シリーズ

本書は、インターネットや電子メールを使うための接続・設定、および操作の方法について説明 しています。よくお読みいただき、大切に保管してください。

|        | インターネットに接続する                                                                                                    |                                                                                                    |
|--------|----------------------------------------------------------------------------------------------------|----------------------------------------------------------------------------------------------------|
| 接続     | インターネットとは・・・・・2<br>インターネットに<br>接続するには ・・・・・3<br>インターネットで使用する<br>回線の種類 ・・・・・4<br>ADSLで接続する ・・・・4<br>光ファイバー(FTTH)で<br>接続する ・・・・・6<br>ケーブルテレビ(CATV)で<br>接続する ・・・・・7 | ISDNで接続する · · · · · 8<br>一般電話回線で接続する · · 10<br>携帯電話 / PHS / データ通信<br>対応端末で接続する · · 12<br>無線 LANで接続する · · · 13<br>移動先や外出先 (ホテルなど)<br>で接続する · · · · 13 |
|        | Internet Explorerを使う                                                                                                    |                                                                                                    |
| Webページ | Internet Explorerとは ・・ 14<br>Webページを見る ・・・ 15<br>RSSフィードの使い方 ・・ 18<br>Internet Explorerを<br>終了する ・・・・・ 19                                                        | お気に入りをバックアップ/<br>復元する ・・・・・・ 19<br>接続の設定を切り替える・・ 22<br>Internet Explorerのヘルプ<br>を見る ・・・・・・ 22                                                        |
|        | Windows メールを使う                                                                                                    |                                                                                                    |
| 電子メール  | Windows メールの<br>設定をする ・・・・・ 23<br>Outlook Express 6の<br>メールを取り込む ・・・ 26<br>メールを作成/送信する ・・ 29<br>メールを受信する/読む ・・ 32<br>迷惑メール対策をする・・・ 34                            | アドレス帳 (Windows<br>アドレス帳)を使う ・・35<br>メールをバックアップ/<br>復元する ・・・・・38<br>アドレス帳をバックアップ/<br>復元する ・・・・・40<br>Windows メールのヘルプを<br>見る ・・・・・・43                  |

🖓 は画面で見るマニュアルのマークです。

この説明書は、CF-F8シリーズ、CF-Y8シリーズ、CF-W8シリーズ、CF-T8シリーズ、CF-R8シリーズ共用で す。共通部分のイラストはCF-W8シリーズを使用しています。共通でない部分は、対象品番を表示しています。

- ●無線LANの接続・設定について詳しくは、画面で見る空『操作マニュアル』の「↓ ~ (無線 LAN)」または『取扱説明書 無線LAN接続ガイド』をご覧ください。
- ●本書では「Windows Vista<sup>®</sup> Business Service Pack 1 正規版」を「Windows Vista」、 「Microsoft<sup>®</sup> Windows<sup>®</sup> XP Professional 正規版 Service Pack 2 セキュリティ強化機 能搭載」を「Windows XP」と表記します。

インターネットに接続する

# インターネットとは

インターネットは、世界的な規模でコンピューターどうしがつながったネットワークです。ネット ワークに接続することで、世界中のさまざまな情報の中から、知りたい情報を探し出したり、情報 をやり取りしたりすることができます。

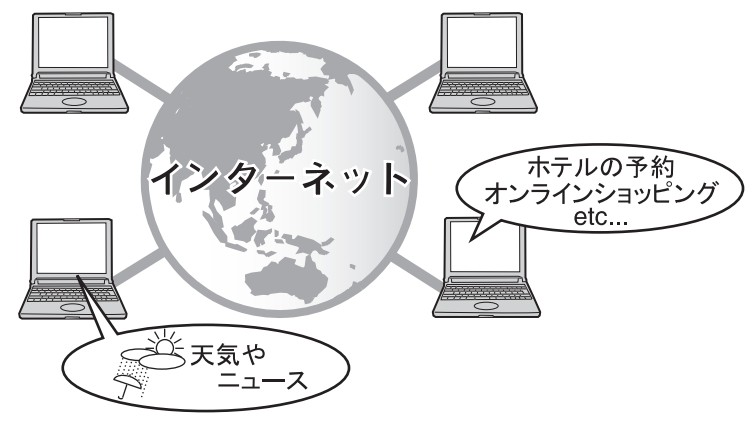

## 知りたい情報を手に入れる

天気やニュース、話題のお店をはじめ、無料で使える辞書や翻訳サービスなど、インターネットは 情報の宝庫です。うまく利用すれば、自宅やオフィスにいながらにして、いろいろな情報が探し出 せます。別途会費や利用料金を払うことで、音楽やゲーム、電子書籍などを楽しんだり、アプリ ケーションソフトを利用したりすることもできます。

## 予約や買い物をする

インターネットを使えば、好きなときに電車や飛行機、ホテルの空き状況を確認して予約したり、 ショッピングを楽しんだりすることができます。

## コミュニケーションの場として活用する

電子メールやインスタントメッセンジャー、SNS(ソーシャル・ネットワーキング・サービス)などを使って、遠くの友人や海外の人とも気軽にコミュニケーションを取ることができます。

### 情報の発信源になる

ブログや掲示板などで情報を発信したり、自分でWebページを開設したりできます。

## インターネット上のセキュリティについて

世界につながるインターネットが便利になる一方で、個人情報の流出や、掲示板などでのひぼう中 傷の書き込みによるプライバシーの侵害や悪用など、さまざまなトラブルが発生しています。送信 する電子メールの内容、ダウンロードするソフトウェア、オンラインショッピング業者の信用度な どには十分に注意してください。

♥『操作マニュアル』の「⊷●(セキュリティ)」をご覧になり、Windows Updateやウイルス対策 ソフトのご利用をお勧めします。

# インターネットに接続するには

インターネットに接続するには、いくつかの準備が必要です。 ここでは、一般の家庭からインターネットに接続する流れについて説明します。

## Step1 接続する回線とプロバイダーを決める

インターネットへの接続サービスを提供しているプロバイダーと、インターネットに接続するため の通信回線を選びます。

通信回線によっては、契約できるプロバイダーが決められている場合があります。また、プロバイ ダーによって、料金体系やサービス内容も異なります。

パンフレットや雑誌などを参考に、インターネットに接続する目的や月あたりの利用時間などを考え、最適な回線とプロバイダーを選びましょう。

### Step2 回線の契約とプロバイダーへの入会手続きを行う

回線の契約とプロバイダーへの入会は、別々に申し込みをする場合と、同時に申し込みをする場合 があります。申込時に十分ご確認ください。プロバイダーに入会する方法は、主に次の2通りがあ ります。

#### • 書類に必要事項を記入して申し込む

#### オンラインサインアップで申し込む

オンラインサインアップの途中で、インターネットの接続に必要なアカウントやパスワードなどの 重要な情報が表示されます。必ずメモを取ってください。

# EXE)

●オンラインサインアップで申し込む場合は、各プロバイダーにオンラインサインアップ用の CD-ROMや入会用の書類などを請求してください。

## Step3回線/機器(専用モデムなど)/本機を接続する

アナログ回線以外は、専用モデムやADSLモデム、ターミナルアダプターなどが必要です。 回線への接続方法、ドライバーやユーティリティのインストール、必要な情報の設定は機器やプロ バイダーによって異なりますので、プロバイダーから提供された説明書をご覧ください。

無線LANを使って接続する場合は、 🍄 『操作マニュアル』 📔 🖉 (無線LAN)」の 「接続の設定をする」 または 『取扱説明書 無線LAN 接続ガイド』 をご覧ください。

## Step4 接続の設定をする

お使いの回線やプロバイダーによって設定内容は異なります。プロバイダーやブロードバンドの サービス会社から提供される説明書をご覧のうえ、設定してください。

# インターネットに接続する

# インターネットで使用する回線の種類

#### ブロードバンドとは

大量の情報を高速で送受信できるインターネット回線のことで、代表的なものとして ADSL、光ファイバー、ケーブルテレビがあります。ブロードバンドを利用すると、容量 の大きな動画や音楽なども快適にインターネットで楽しむことができます。また、ほとん どが定額制なので、長時間利用しても通信料金を気にする必要がありません。

ケーブルや接続機器は本機に付属していません。別途、購入する必要があります(機器によっては レンタルされている場合があります)。機器の名称は、機器のメーカーにより異なる場合がありま す。回線工事や設置方法については、回線業者の窓口などにお問い合わせください。

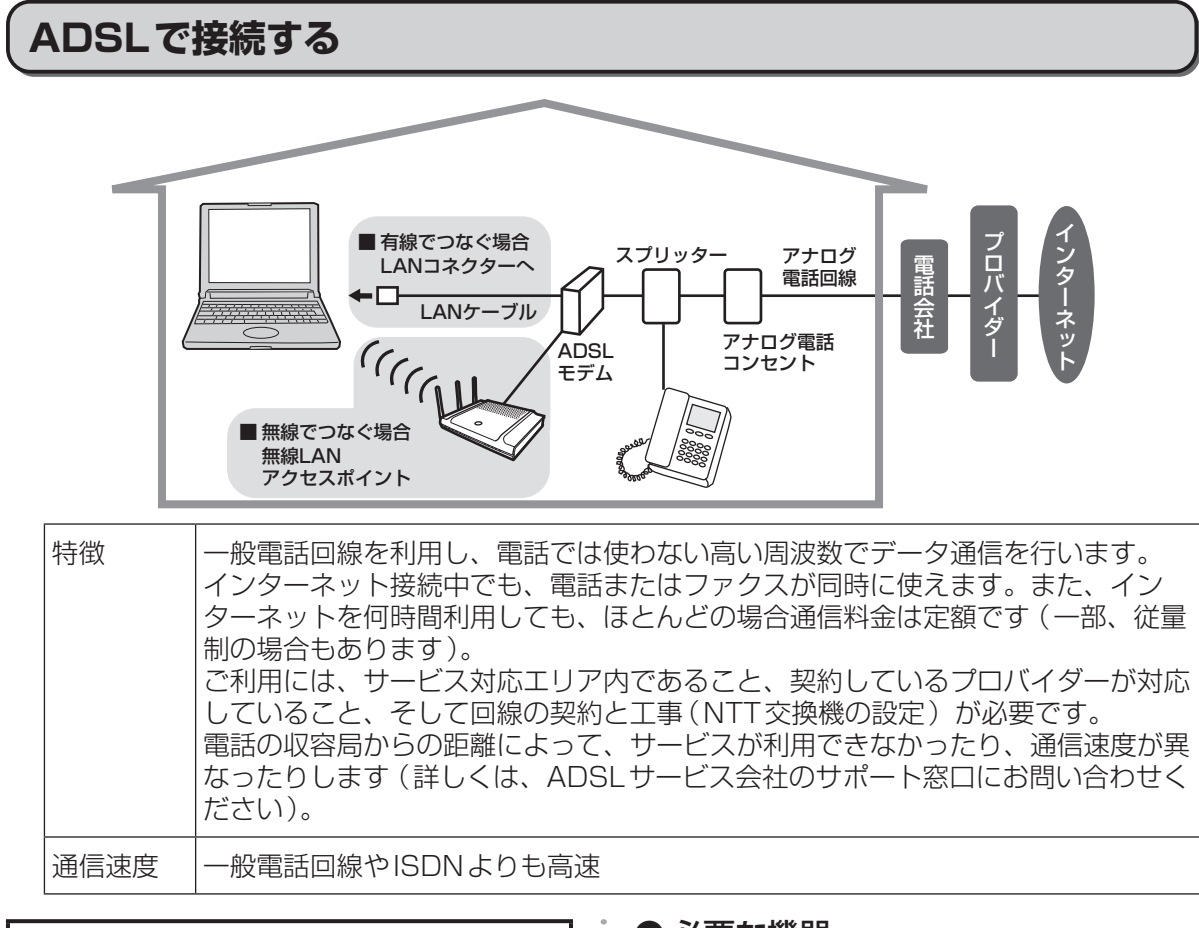

### Step1 必要なものを準備する

#### ● 必要な手続き

- お住まいの地域がADSLサービスの対応地域 であること
- ご利用のプロバイダーがADSL接続サービス に対応していること
- ADSL回線の契約と工事(NTT交換機の設定)

#### ● 必要な機器

- スプリッター(不要な場合もあります)
- ADSLモデム
- LANケーブルとモジュラーケーブル(ADSL モデムに付属していることが多い)

スプリッターやADSLモデムは、ADSL接続 サービス申込時にレンタルすることもできま す。詳しくはADSL接続サービスの提供会社に お問い合わせください。

## Step2 接続の設定をする

ADSLでインターネットに接続するための一般 的な設定方法について説明します。

ADSLはご利用のプロバイダーやADSL接続 サービスの提供会社によって通信方式と接続の 設定方法が異なります。

詳しい接続の設定は、ご利用のプロバイダーや ADSL接続サービスの提供会社から支給された 説明書をご覧になるか、ご利用のプロバイダー やADSL接続サービスの提供会社にお問い合わ せください。

#### LANケーブルで本機のLANコネク ターとADSLモデムを接続する。

CF-F8シリーズ

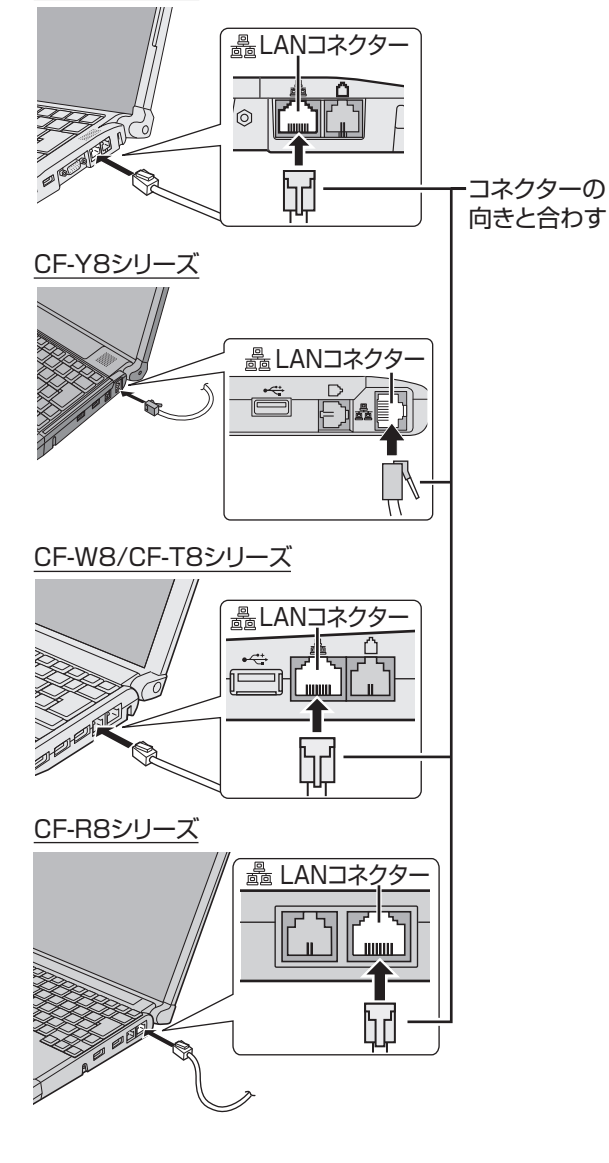

- [2 
   [0] (スタート)-[コントロールパネル]
   をクリックする。
- 3 [インターネットへの接続]をクリック
  する。

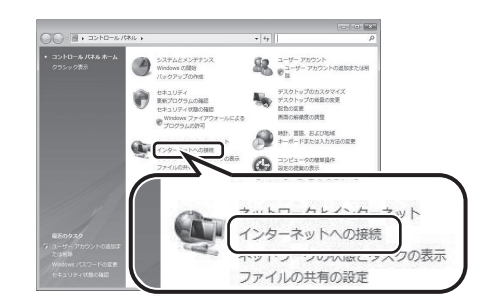

以降の設定手順は、プロバイダーやADSL接続 サービスの提供会社から支給された説明書をご 覧ください。

詳しくは、プロバイダーやADSL接続サービスの提供会社にお問い合わせください。

インターネットに接続する

光ファイバー(FTTH)で接続する

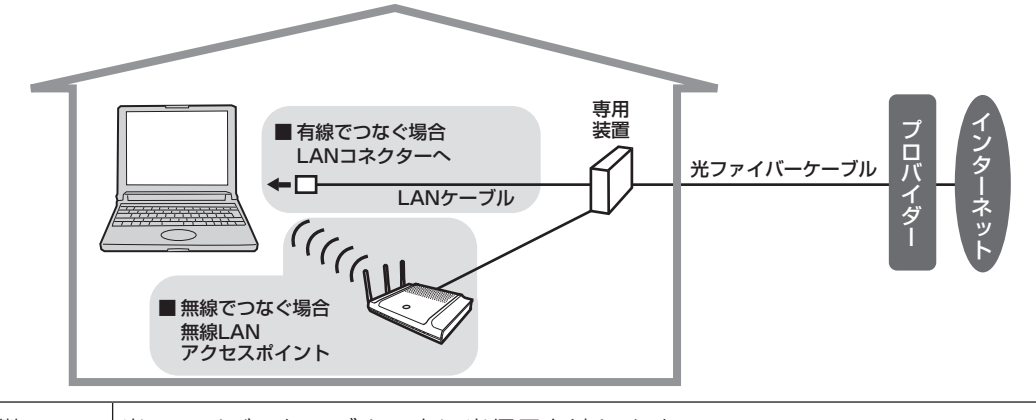

特徴
 光ファイバーケーブルの中に光信号を流します。
 ブロードバンドの中で最も高速です。インターネットを何時間利用しても、通信料金は定額です。
 ご利用には、サービス対応エリア内であること、契約しているプロバイダーが対応していること、そして回線の契約と光ファイバーを引き込む工事が必要です。
 マンションなどの場合、管理組合(またはマンションの所有者)の同意が必要です。
 詳しくは、光ファイバーサービス会社のサポート窓口にお問い合わせください。
 通信速度
 ADSLやケーブルテレビよりも高速

#### Step1 必要なものを準備する

#### ● 必要な手続き

- お住まいの地域が光ファイバー接続サービスの対応地域であること
- ご利用のプロバイダーが光ファイバー接続に 対応していること
- 光ファイバーを宅内に引き込むための工事
- プロバイダーとは別に回線業者との契約

重要

●マンションなどの集合住宅にお住まいの場合 共用部分にインターネット接続に必要な機器 を設置したり、光ファイバーを引き込むため の工事をしたりするため、管理組合や所有者 の同意が必要です。詳しくは、ご利用のプロ バイダーや光ファイバーのサービス提供会社 にお問い合わせください。

#### ● 必要な機器

- ONU (Optical Network Unit:パソコンを 光ファイバーに接続するための機器)
   多くの場合、光ファイバーのサービス提供会 社から貸与されます。マンションでの接続で は、ONUを使用しない場合もあります。
- ●本機とONUを接続するためのLANケーブル

詳しくは、ご利用のプロバイダーや光ファイバー のサービス提供会社にお問い合わせください。

#### Step2 接続の設定をする

一般に、光ファイバー(FTTH)の引き込み工 事のときに、光ファイバーのサービス提供会社 の担当者が設定から接続の確認までを行います。 すでに光ファイバー(FTTH)が導入されてい るマンションや集合住宅にお住まいの場合は、 ご利用のプロバイダーや光ファイバーのサービ ス提供会社から提供された説明書をご覧になる か、プロバイダーや光ファイバーのサービス提 供会社にお問い合わせください。

# ケーブルテレビ(CATV) で接続する

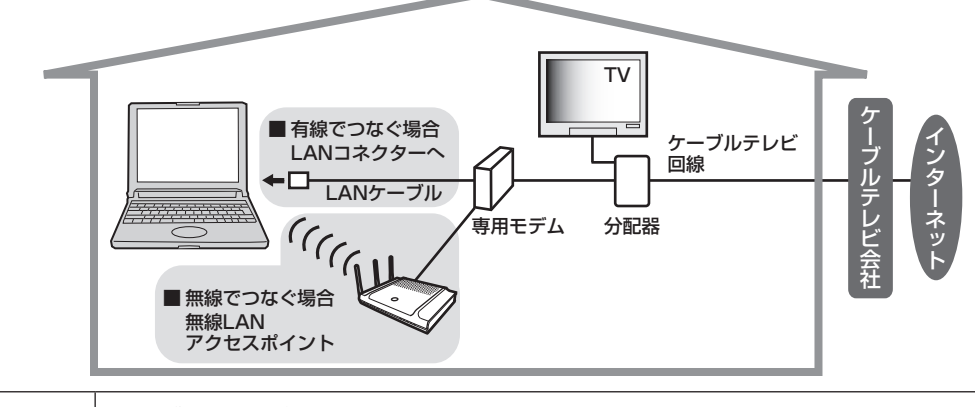

| 特徴   | ケーブルテレビの専用回線を利用します。<br>インターネットを何時間利用しても、通信料金は定額です。<br>お住まいの地域でサービスを提供しているケーブルテレビ会社との契約と回線工事<br>が必要です(詳しくは、お住まいの地域で加入可能なケーブルテレビ会社またはす<br>でに加入されているケーブルテレビ会社のサポート窓口にお問い合わせください)。 |
|------|----------------------------------------------------------------------------------------------------|
| 通信速度 | 一般電話回線やISDNよりも高速                                                                                                    |

## Step1 必要なものを準備する

#### ● 必要な手続き

- お住まいの地域のケーブルテレビ会社がイン ターネット接続サービスを提供していること
- インターネット接続サービスの契約
- 回線の工事

### ● 必要な機器

- 専用モデム
- 分配器(回線をテレビとインターネット接続 用に分配する機器)
- 本機とモデムを接続するためのLANケーブル

詳しくは、お住まいの地域でサービスを提供しているケーブルテレビ会社にお問い合わせください。

## Step2 接続の設定をする

ケーブルテレビでのインターネット接続設定方法は、ケーブルテレビ会社によって異なります。 設定は、ケーブルテレビ会社から提供された説明書をご覧になるか、ご利用のケーブルテレビ 会社にお問い合わせください。 インターネットに接続する

# ISDNで接続する

TAとDSUが一緒になったTAの場合

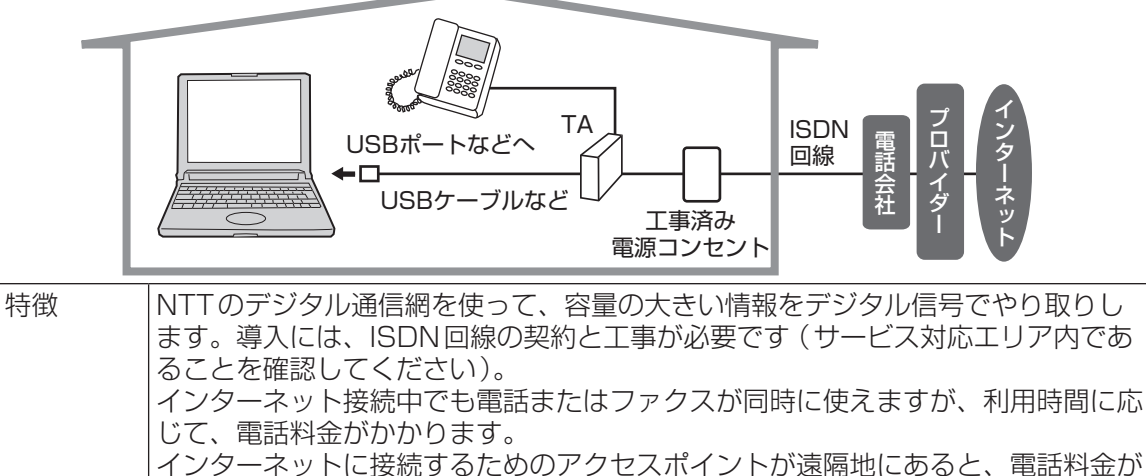

| インターネットに接続するためのアクセスボイントが逸啼地にめると、电話 | 高くなる場合があります。 | 通信速度 | 一般電話回線よりも高速

## Step1 必要なものを準備する

#### 必要な手続き

ISDN回線の契約と工事が必要です。詳しくは、お近くのNTTへお問い合わせください。

#### ● 必要な機器

Windows Vista対応のものをご用意ください。 詳しくは、周辺機器のメーカーへお問い合わせ ください。

- ターミナルアダプター (TA)
- DSU(ターミナルアダプターに内蔵されている場合もあります。ご購入の際にご確認ください)
- 本機とTA、回線をつなぐためのケーブル

#### ●パソコンとTA、DSUを接続する

接続の手順は、お使いのTAの取扱説明書をご 覧ください。

### ● ドライバーのインストール

TAを使うためのドライバーをパソコンにイン ストールします。インストールの手順は、お使 いのTAの取扱説明書をご覧ください。

## Step2 所在地情報の設定をする

インターネットに接続する場所に合わせて、所 在地情報を設定します。

⑦ (スタート)-[コントロールパネル] をクリックする。

### [ハードウェアとサウンド]をクリック する。

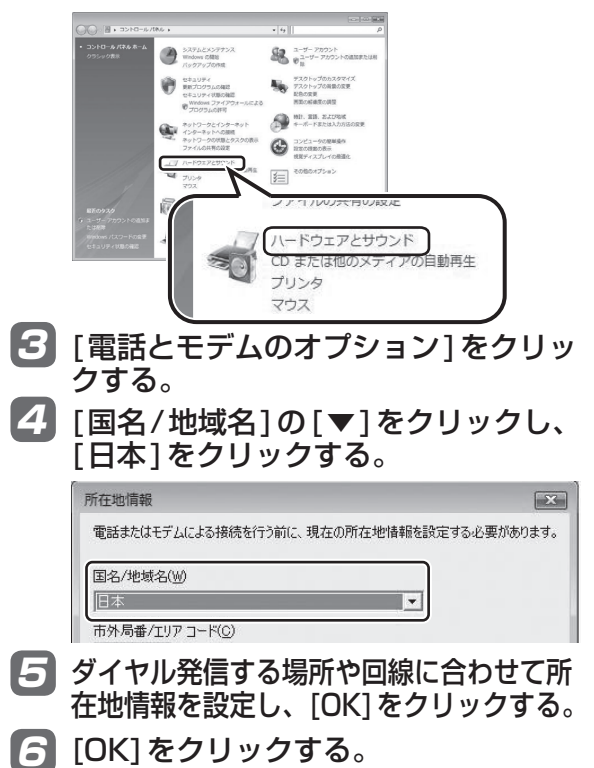

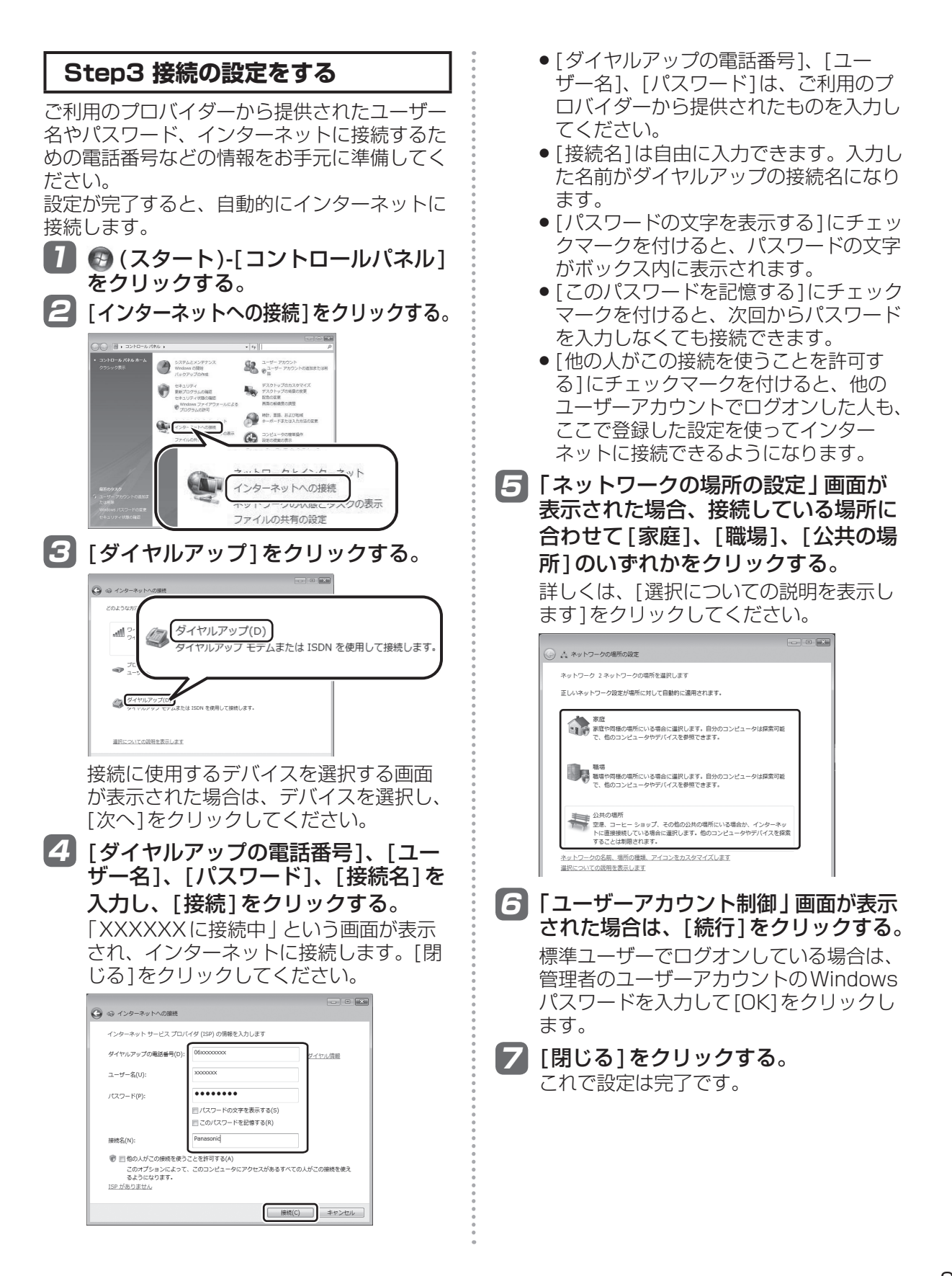

インターネットに接続する

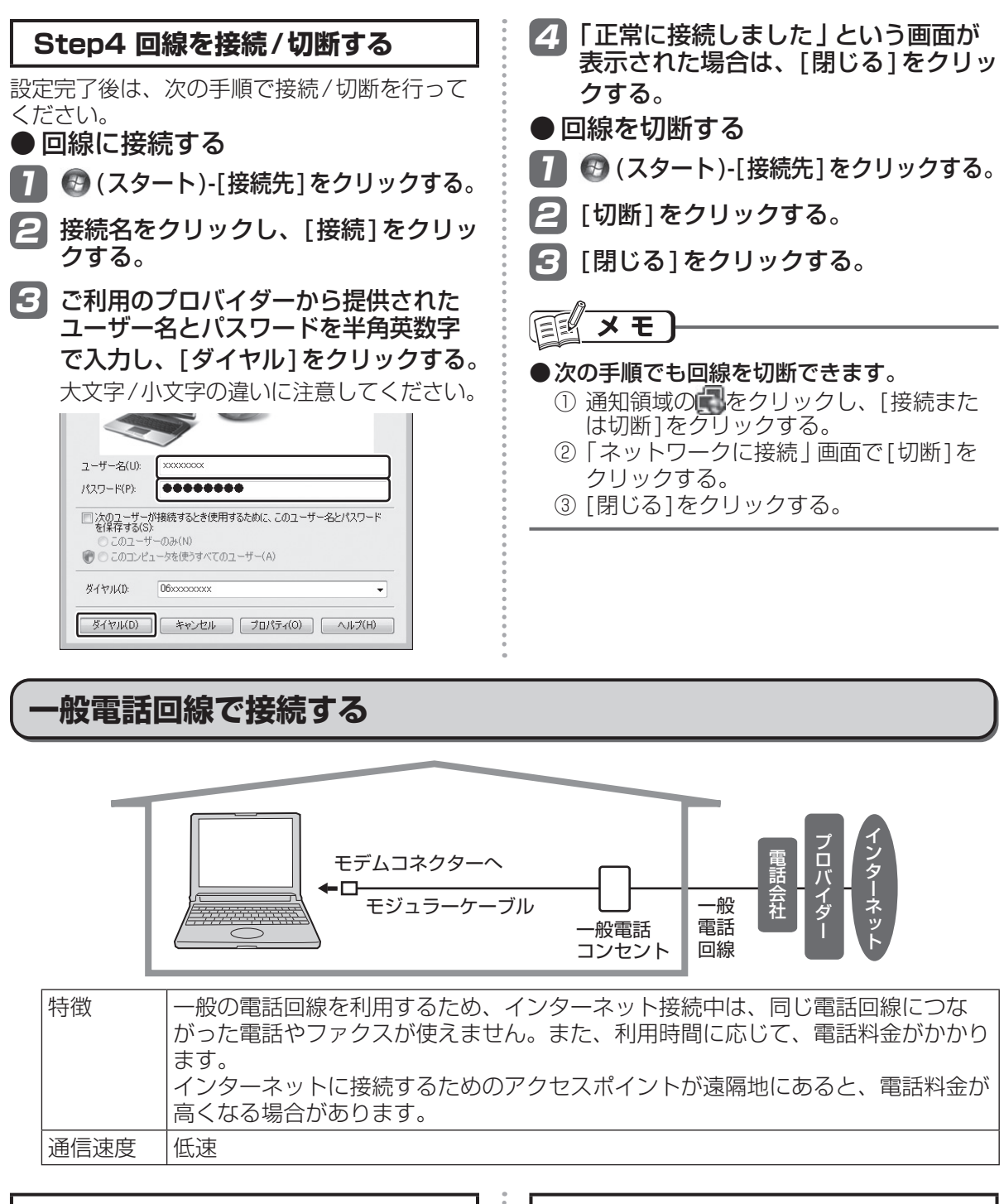

Step1 所在地情報の設定をする

インターネットに接続する場所に合わせて、所 在地情報を設定します。

設定方法は、「ISDNで接続する」の「Step2 所在地情報の設定をする」をご覧ください。 (→8ページ)

## Step2 モジュラーケーブルを接続する

接続するコネクターがモデムコネクターである ことを確認してから、奥までしっかり挿し込ん でください。

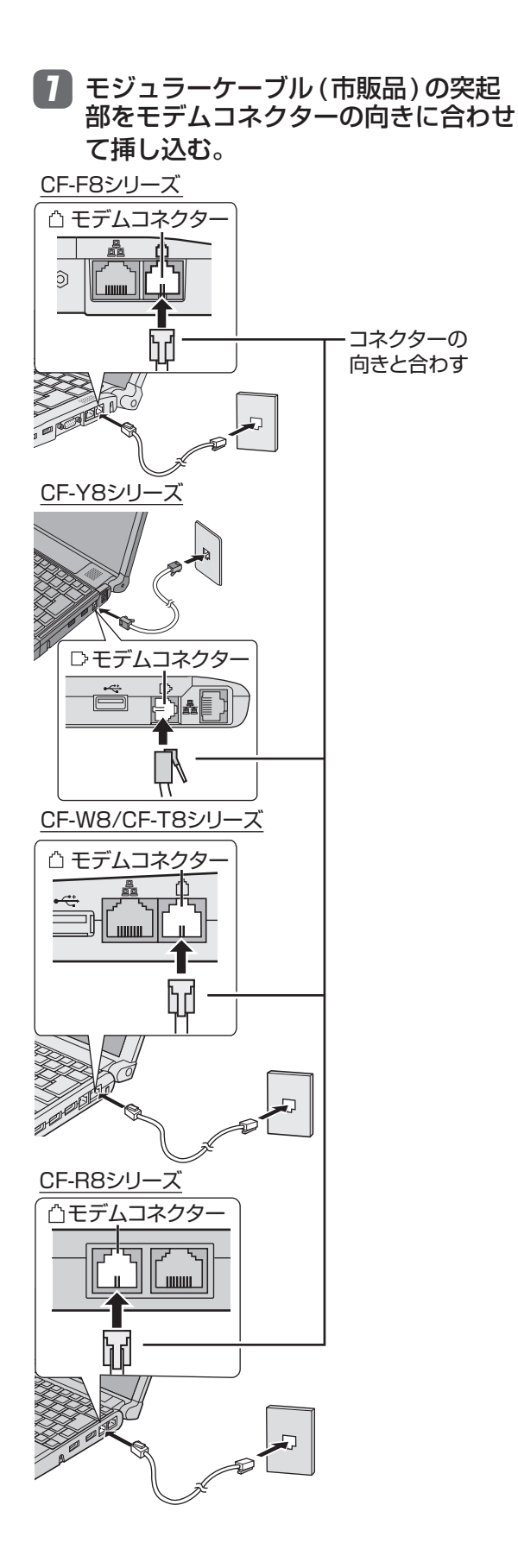

#### 2 モジュラーケーブルのもう一方を電話 コンセントに挿し込む。

電話コンセントの種類は、モジュラー ジャック、ローゼット、3端子(または4 端子)ジャックなどがあります。電話回 線とのつなぎ方は、端子の種類によって 異なります。詳しくは、ご利用の電話会 社へお問い合わせください。

- モジュラージャックの場合
   モジュラーケーブルをそのままつなぎます。
- ローゼットの場合 最寄りのNTTに連絡して、モジュラージャックの取り付け 工事を依頼してください。資格のない方が工事をすることは認められていません。

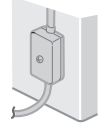

 3端子(または4端子)ジャックの場合 最寄りのNTTに連絡して、モジュラージャックの取り付け工事を依頼してください。または、一方がモジュラープラグで他方が3端子(または4端子)プラグのケーブル(市販品)を用意し、図のようにつなぎます。資格のない方が工事をすることは認められていません。

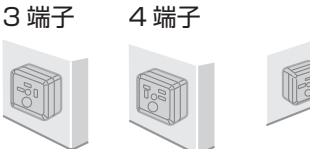

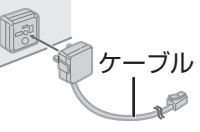

本機のご使用にあたって、NTTのレンタル電 話機が不要になる場合は、NTTへご連絡くだ さい。ご連絡いただいた日から、「機器使用料」 は不要になります。

● モジュラーケーブルを取り外すとき

突起部を押さえながら引き抜いてください。

# インターネットに接続する

## Step3 接続の設定をする

設定方法は、「ISDN で接続する」の「Step3 接 続の設定をする」をご覧ください。(➡9ページ)

## Step4 回線を接続/切断する

手順は、「ISDNで接続する」の「Step4 回線 を接続/切断する」をご覧ください。 ( ➡ 10ページ )

# モデムリングリジューム機能について

# 携帯電話/PHS/データ通信対応端末で接続する

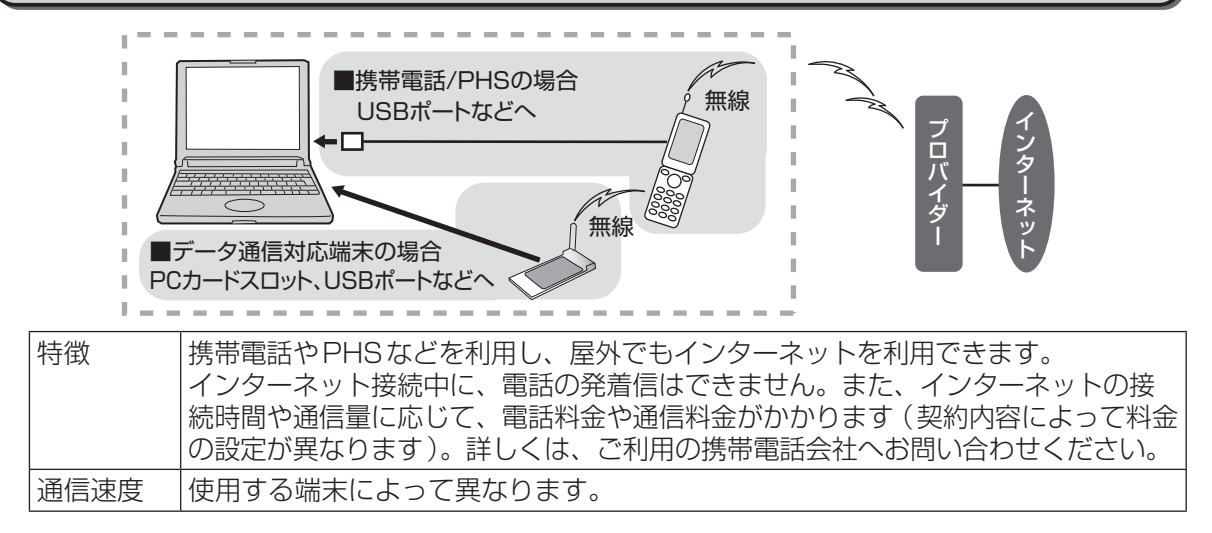

# Step1 必要なものを準備する

- 携帯電話/PHS/Windows Vista対応のデー タ通信対応端末
- ケーブル(携帯電話/PHSで接続する場合)
- ドライバーのインストール

ご利用のプロバイダーが携帯電話などからの インターネット接続に対応していることが必要 です。

詳しくは、ご利用のプロバイダーにお問い合わ せください。

## Step2 所在地情報の設定をする

設定方法は、「ISDNで接続する」の「Step2 所在地情報の設定をする」をご覧ください。 (→8ページ)

## Step3 接続の設定をする

設定方法は、「ISDNで接続する」の「Step3 接 続の設定をする」をご覧ください。(➡9ページ)

Step4 回線を接続/切断する

手順は、「ISDNで接続する」の「Step4 回線 を接続/切断する」をご覧ください。 ( ➡ 10ページ )

# 無線LANで接続する

無線LANを使うと、ケーブル不要でネット ワークが利用できます。

無線LANアクセスポイントまたは無線LAN 対応のブロードバンドルーター(以降、無線 LANアクセスポイントと表記)が電波の届く 範囲内にあれば、離れた場所からでも本機で Webページの閲覧やメールのチェックができ ます。

### 無線LANの接続方法

無線LANで接続するには、無線LANアクセ スポイントを使うか、FREESPOTなどの無線 LAN接続サービスと契約する必要があります。 また、FREESPOTなどと契約した場合も、無 線LAN接続に対応している場所で利用する必 要があります。

操作手順については、🎔 『操作マニュアル』 「🌓 (無線LAN)」の 「接続の設定をする」ま たは『取扱説明書 無線LAN 接続ガイド』をご 覧ください。

## 移動先や外出先(ホテルなど) で接続する

普段インターネットに接続している場所とは違う場所で接続するには、インターネット接続の設定を変更する必要があります。

## 外出前に

外出先でインターネットに接続するためには、 外出先の接続方法に合わせて、ネットワークの 設定を変更する必要があります。そのため、接 続場所が変わるたびにネットワークの設定を変 更しなければなりません。

外出先で接続する前にネットセレクター 2を 使ってあらかじめ自宅や職場などのネットワー クの設定を登録しておくと、接続する場所に合 わせて、接続の設定を簡単に切り替えることが できます。

ネットセレクター 2の詳しい使い方について は、 ④ (スタート) -[すべてのプログラム]-[Panasonic]-[ネットセレクター 2]-[ネットセ レクター2について]をクリックして、 空『ネッ トセレクター 2の使い方』をご覧ください。

## ホテルで接続する場合

ホテルによっては、宿泊している部屋からイン ターネットに接続することができます。必要な 機器や料金などはホテルによって異なります。 詳しくは、宿泊するホテルにお問い合わせくだ さい。

- 電話回線で接続する場合
   モジュラーケーブルが必要になります。
- 有線LANで接続する場合 LANケーブルが必要になります。

# Internet Explorer を使う

ブラウザー(Internet Explorer)を使って、Webページにアクセスしてみましょう。操作中いく つかの警告メッセージが表示された場合は、メッセージの内容をご確認のうえ、操作してください。

# Internet Explorer とは

Internet Explorerとは、Windowsに標準で用意されている、Webページを閲覧するためのアプリケーションソフトです。Internet Explorerでは、複数のWebページを1つのウィンドウで表示できる「タブ ブラウズ」や、よく見るWebページを登録する「お気に入り」、Webページの更新情報を自動的に取得する「RSSフィード」などの機能が用意されています。

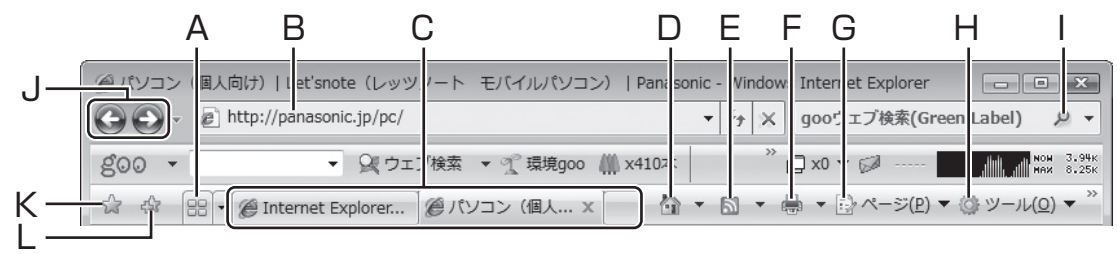

#### A.クイック タブ

複数のWebページを表示している場合、そ れぞれのWebページの縮小画像を1つの ページに一覧で表示します。

#### B.アドレスバー

表示しているWebページのURL(Webペー ジの住所)が表示されます。ここへURLを 入力することで、Webページを表示するこ とができます。

#### C.タブ

表示している Web ページのタイトルが表示 されます。タイトルをクリックすると、ク リックした Web ページに切り替わります。

#### D.ホーム

Internet Explorerを起動したときに表示されるWebページを表示します。

#### E. フィード

表示しているWebページにRSS(Webページの更新情報をまとめたもので、Webページが更新されたときに更新情報を自動的に取得する機能)が設定されている場合、RSSフィードを表示します。設定されていない場合は、グレーで表示されます。

#### F. 印刷

表示しているWebページを印刷します。印 刷するには、プリンター(別売り)が必要 です。

#### G.ページ

Internet Explorerのメニューを表示します。 表示しているWebページの保存や表示の拡 大、文字サイズの変更などができます。

#### H.ツール

Internet Explorerの各種設定を変更できます。

#### 検索ボックス キーワードを入力して

キーワードを入力してEnterlを押すと、入力したキーワードに関連するWebページを検索して一覧で表示します。

#### J.戻る/進む

前に表示していたWebページへ戻ったり進んだりすることができます。操作できない場合はグレーで表示されます。

#### K.お気に入りセンター

「お気に入り」に登録されているWebページが一覧で表示されます。また、過去に閲覧したWebページの履歴や、登録したRSSフィードも表示されます。

#### L. お気に入りに追加

よく見るWebページや、次回も定期的に見たいWebページを「お気に入り」として登録したり、登録したWebページを整理したりすることができます。

EXE)

- Cerllを押しながら Webページのリンクをク リックすると、リンク先の Webページが新 しいタブで表示されます。
- ●メニューバーを表示するには、△IIIを押して ください。一時的にメニューバーが表示され ます。常に表示したい場合は、[ツール]-[メ ニューバー]をクリックしてください。

![](_page_14_Figure_0.jpeg)

#### 

![](_page_15_Picture_0.jpeg)

| ● <b>「お気に入り」から削除する</b><br>見なくなったWebページは、「お気に入り」か<br>ら削除することもできます。                                                                                                    |                            |
|----------------------------------------------------------------------------------------------------|----------------------------|
| 1 ☆ (お気に入りに追加) -[お気に入りの整理]をクリックする。                                                                                                    | 0<br>0<br>0<br>0<br>0<br>0 |
| 2 削除したいWebページをクリックし、<br>[削除]をクリックする。                                                                                                    | 0<br>0<br>0<br>0<br>0<br>0 |
| お気に入りの整理   Microsoft の Web サイト   MSN の Web サイト   Windows Live   パナソニックお勧めのサイト   パナソニックお勧めのサイト   リンク   アメンズ   NTME   NTME <p< td=""><td></td></p<> |                            |
| 3 [はい]をクリックする。                                                                                                    |                            |
| ▲ 他にも削除したいWebページがある<br>場合は、手順2~3を繰り返す。                                                                                                    |                            |
| 5 [閉じる]をクリックする。                                                                                                    | 6<br>6<br>6<br>6<br>6      |
|                                                                                                    |                            |

#### ● 登録したフィードを表示する RSSフィードの使い方 🌠 🏫 (お気に入りセンター) をクリック する。 RSSとは、Webページの更新情報をまとめた もので、WebページのURL、タイトル、要約、 🔁 [フィード]をクリックし、表示させた 更新時刻などが記述されています。 いフィードをクリックする。 RSS が設定されている Webページを「フィー フィードが表示されます。フィードには ド」を使って登録しておくと、Webページの更 Webページの更新情報が一覧で表示され 新された内容を自動的に取得できます。 ます。 ●フィードを登録する 🚱 🕞 👻 🔊 http://panasonic.jp/pc/ RSSが提供されている場合は、「」が表示され ます。提供されていないWebページではいが 😭 🎡 🏉 パソコン (個人向け) | Let'snote(レッツノー... グレーで表示され、登録できません。 ☆ お気に入り 図 フィード 9 履歴 ▼ 4 7 🔊 (このページのフィードの表示)を 44 <u>xxxxx</u> クリックする。 ● 登録したフィードを削除する 2 [このフィードを購読する]をクリック する。 🌠 🎡(お気に入りセンター)をクリック する。 ・ 4 X gooウェブ検索(Green Label) ☆ ☆ 創パナソニックPC 製品情報 🏠 • 🖾 • 🖶 • () ページ(P) • () ツール(0) ▼ 2 [フィード]をクリックする。 表示 パナソニックPC 製尽情報 ハテシニックPC 製品情報 頻繁に更新されるコンテンツを含むフ 読すると、そのフィードは Common らの更新情報は自動的にコンピュータ そのフィートは Co 吸は自動的にコンと 他のプログラムで! 削除したいフィードを右クリックし、 ☆ このフィードを 購読する Explorer やHBUJ 胡を表示します。 [削除]をクリックする。 会 このフィードを構造する BBS) [HD-[P3:パンコン用商辺機器] 「HD-PL ースタートパック (BL-PA100KT) 」、「PLC ダブター (BL-PA100) 」発表! (11月13日) 2006年11月13日、17:00:01 ◆ (個人向け) | Let'snote (レッツノート) C C + kttp://panasonic.jp/pc/ ☆ ☆ () パソコン (個人向け) | Let'snote 💽 名前を入力し、[購読]をクリックする。 🚖 お気に入り 🖾 フィード 🐵 履歴 👻 1 Internet Explorer × パナソニックお勧めのフィード <u>איי</u> א איי このフィードの購読 購読したフィードは自動的にお気に入りセンターに追加され、最新 の状態に保たれます。 開く(0) 9 新しいタブで開く(A) 新しいフォルダの作成(W) xxxxxx 名前(N): 切り取り(T) 作成先(R): ▼ 新しいフォルダ(E) 🔊 フィード 貼り付け(P) 購読(S) キャンセル(C) 既読にする(M) 最新の情報に更新(E) Internet Explorer が実行されていないときでも、購読したフィードの更新が定期的 にオンラインで確認されます。フィードとは何ですか? すべて最新の情報に更新(L) 削除(D) 名則の変更(N) 名前は自由に入力できます。 プロパティ(R).. ● [作成先]の[▼]をクリックすると、 フィードを保存するフォルダーを選択で きます。 [はい]をクリックする。 「新しいフォルダ」をクリックすると、 [新しいフォルダ]画面が表示されます。 [フォルダ名]を入力し、[作成]をクリッ メモ クすると、フォルダーが作成されます。 ●Webページによっては、Atomという方式 のフィードを提供している場合があります。 Internet Explorerでは、AtomもRSSと同 様に扱うことができます。

![](_page_18_Figure_0.jpeg)

# Internet Explorerを使う

- 6 [参照]をクリックする。
- フォルダの参照]が表示されている場合は、[フォルダの参照]をクリックする。
- お気に入りのデータを保存したいフォ ルダーをクリックし、[開く]をクリッ クする。

![](_page_19_Picture_4.jpeg)

保存したいフォルダーが見つからない場 合は:

- ①画面左側の[フォルダ]をクリックする。
- ②[コンピュータ]をクリックする。
   ・[コンピュータ]が表示されない場合は、画面をスクロールしてください。
- ③[検索ボックス]にフォルダー名を入力 する。

画面中央にフォルダーが表示されます。

く 戻る(B) 完了 キャンセル

- 9 [保存]をクリックする。
   10 [次へ]をクリックする。
   11 [完了]をクリックする。
- 2 [OK] をクリックする。
- 13 手順8で選択したフォルダーを、SD/ SDHCメモリーカードなどにコピー する。
   データの容量に合った外部メディアにコ

ピーしてください。 これで設定は完了です。  Windows XPのInternet Explorer のお気に入りをバックアップするには Windows XPで次の操作を行ってください。 デスクトップの😂 (Internet Explorer)をダブルクリックする。 🔁 [ファイル]-[インポートおよびエクス ポート]をクリックする。 🕞 [次へ]をクリックする。 [お気に入りのエクスポート]をクリッ クし、[次へ]をクリックする。 インボート/エクスボート ウィザード インボート/エクスボートの選択 インボートまたはエクスボートするものを選択できます。 ドラする操作を選択してくださ 説明 別のブラウザまたはファイルへお気に入りをエクスポート UNIC VIT )次へ(N) > [Favorites]をクリックして選び、 [次へ]をクリックする。 インポート/エクスポート ウィザード お気に入りのエクスポート元のフォルダ 🖻 Favorites 📄 Favorites 36 )次へ(N) > 次へ(10) キャンセル 6 [参照]をクリックする。 バックアップファイルの保存先として 7 SDメモリーカードなどを指定し「保 存1をクリックする。 bookmarkファイルが作成されます。 [次へ]をクリックする。 8 [完了]をクリックする。 🌇 [OK]をクリックする。 これで設定は完了です。

![](_page_20_Figure_0.jpeg)

# Internet Explorerを使う

# 接続の設定を切り替える

ネットワークの接続先や接続方法が変わると、 そのたびにWindows上で接続の設定を切り替 える必要がありますが、ネットセレクター2に ネットワークの設定を登録しておくと、接続す るネットワークに合わせてIPアドレスや使用 するプリンターを切り替えることができます。

自宅や会社、出張先など、いろいろな場所に本 機を持ち運び、複数の接続環境で使う方にお勧 めです。

## 『ネットセレクター 2の使い方』を見る

③(スタート)-[すべてのプログラム] [Panasonic]-[ネットセレクター 2]-[ネットセレクター2について]をクリックして、
 シア『ネットセレクター2の使い方』をご覧ください。

## Internet Explorerのヘルプを見る Internet Explorerの詳しい使い方については、 Internet Explorerのヘルプをご覧ください。 7 🚱 (スタート)-「インターネット]をク リックする。 🔁 画面上の<sup>™</sup>をクリックし、[ヘルプ]を クリックする。 ooウェブ検索(Green Label) 2 -x0 🔻 🐼 -----▼ → ページ(P) ▼ ③ ツール(0) ▼ @ ヘルプ... ▼ 🕞 [目次とキーワード]をクリックする。 見たい項目をクリックする。 [検索ボックス]に見たい内容のキーワー

ドを入力し回回を押すと、項目を検索することもできます。

![](_page_22_Figure_1.jpeg)

![](_page_23_Picture_1.jpeg)

![](_page_24_Picture_0.jpeg)

![](_page_25_Figure_0.jpeg)

| <ul> <li>8 「ファイル名を指定して実行」画面で<br/>「ご!!!!!!!!!!!!!!!!!!!!!!!!!!!!!</li></ul>                                                                                                    | <ul> <li>⑤ [Outlook Express 6ストアディレクトリからメールをインポートする]をクリックし、[OK]をクリックする。</li> <li>⑥ [砂照]をクリックする。</li> <li>⑥ [参照]をクリックする。</li> </ul>                                                                                                    |
|----------------------------------------------------------------------------------------------------|----------------------------------------------------------------------------------------------------|
| フォルダーの画面が表示されます。<br><b>たクリックし、表示されるフォルダー</b><br>一覧から「Outlook Express」フォル<br>ダーをSDメモリーカードなどにコピー<br>する。<br>データの容量に合った外部メディアにコ<br>ピーしてください。                                                                                                    | <ul> <li>ブックアップした Outlook Express<br/>フォルダーをクリックし、[フォルダ<br/>の選択]をクリックする。</li> <li>メモ</li> </ul>                                                                                                    |
| <ul> <li>バックアップしたメールを取り込む Windows XPのパソコンでバックアップしたメールを本機のWindows メールに取り 込みます。</li> <li>バックアップしたメールが保存されて いるSDメモリーカードなどを本機に 接続する。</li> <li>(スタート)-「電子メール」をク</li> </ul>                                                                                                    | ■ Jourdook Express J ノオルターが見つがらない場合<br>[コンピュータ]をクリックして、検索ボックスに[Outlook Express]と入力してください。画面中央に「Outlook Express」フォルダーが表示されます。           ● パパードする電子メールメッセージの場所を指定してください。           ● ジェータ ● くり ● しのしてのを Express ● マイルフォルターである ● いののとのです。           ● ジェータ ● くり ● しのしてのを Express ● マイルフォルターでのです。           ● ジェータ ● くり ● しのしてのを Express ● マイルフォルターでのです。           ● ジェータ ● くり ● しのしてのを Express ● マイルフォルターでのです。           ● ジェートす ● ○ ○ ○ ○ ○ ○ ○ ○ ○ ○ ○ ○ ○ ○ ○ ○ ○ ○ |
| <ul> <li>リックする。</li> <li>[ファイル]-[インポート]-[メッセージ]をクリックする。</li> </ul>                                                                                                    | <ul> <li>         「テスクトップ         「 マンピュータ         『 マンピュータ         『 ドキュメント         『 アイル コンテンツの検索         『         「 次へ]をクリックする。         </li> </ul>                                                                                                    |
| Interest Cubic Kapes 6          Interest Cubic Kapes 6         Interest Cubic Kapes 6 | <ul> <li>「すべてのフォルダ]または [選択されたフォルダ]をクリックし、[次へ]をクリックする。</li> <li>「すべてのフォルダ]<br/>バックアップしておいたメールをすべてWindowsメールで使用します。</li> <li>「選択されたフォルダ]<br/>Windowsメールで使用したいメールを手動で選択します。</li> <li>Windowsメールに移したいバックアップデータのフォルダーをクリックし、選択してください。Cerrlを押しながらクリックすると、複数のフォルダーを選択できます。</li> <li>「つ「完了」をクリックする。<br/>これでメールの復元は完了です。</li> </ul>                                                                                                    |

![](_page_27_Picture_1.jpeg)

# メールを作成/送信する

ここでは、メールの作成から送信までの手順を 説明します。Windows メールの設定が終わっ たら、友人にメールを書いてみましょう。

## メール送信時のポイント

メールには使わないほうがよい文字や、メール を送信するうえで知っておくと便利なことがい くつかあります。

# こんな文字は使わないようにしましょう

メールに次のような機種依存文字(特定の環境 でのみ表示される文字)を使うと、メールを受 け取った相手に正しく表示されず、文字が読め ない場合があります。

- 半角カタカナ
- ① (丸付き数字) やⅧ(ローマ数字) などの、 特殊な文字や記号
- 半角のカギカッコや句読点

# ●作成したメールに機種依存文字が使われている場合

[メッセージの文字セットの競合]画面が表示 され、次の選択肢が表示されます。選択してク リックしてください。

#### ● [Unicodeで送信]

Unicode メッセージとして送信されます。 Unicodeとは世界中のほとんどの文字・数字・ 記号が表示可能な設定です。機種依存文字も 正しく表示させることができます。 ただし、受信する相手のメールソフトによっ ては、表示されない場合もあります。

• [そのまま送信] そのまま送信されるため、機種依存文字が正 しく表示されない可能性があります。

[キャンセル]

送信をキャンセルして、書き直すことができます。通常は[キャンセル]を選択し、機種依存文字を使用しないでメールを書き直すことをお勧めします。

## ● あて先の種類

メールのあて先には、3つの種類があります。

| あて先の種類  | 内容                                        |
|---------|-------------------------------------------|
| あて先(To) | メールを送りたい相手のメール                            |
|         | アドレスを入力します。                               |
| CC      | 「CC」にメールアドレスを入力                           |
|         | すると、「あて先」に入力した相                           |
|         | 手と同じメールが送信されます。                           |
|         | メールとは直接関係ないが、                             |
|         | 内容は知っておいてほしい」な                            |
|         | ど、参考としてメールを送る場                            |
|         | 合に使います。                                   |
|         | CC」はカーボンコピー                               |
|         | (Carbon Copy)の略語です。                       |
| BCC     | 基本的には   CC 」と同じです                         |
|         |                                           |
|         | ルアトレスは、メールの受信者                            |
|         | か唯認でさません。  内谷は知つ                          |
|         | このいてはしいか、メールを                             |
|         | なうたここを他の文信有に知ら                            |
|         | ビにくない」など、スールの文                            |
|         | 西谷をわからないなりにする必                            |
|         | SC  はブラインドカーボン                            |
|         | $\neg \ell' = (\text{Blind Carbon Conv})$ |
|         | の略語です。                                    |
| L       |                                           |

# ●件名にメールの内容が推測できるものを入力する

メールの件名には、メールの本文で伝えるべき 用件や結論が推測できるものを書きましょう。 メールを受け取った人にメールの重要性や内 容、今すぐ見てほしいことや後回しでも大丈夫 なことなどを伝えることができます。

## メールを新規作成/送信する

ここではメールの作成、送信方法を説明します。 また、メッセージを送るだけでなく、デジタル カメラで撮影した画像や、他のアプリケーショ ンソフトで作成した文書などを添付して送るこ とができます。

![](_page_28_Picture_23.jpeg)

![](_page_29_Figure_1.jpeg)

| 届いたメールを第三者に転送する                                                                                                    | メールをまとめて送信する                                                                                                    |
|----------------------------------------------------------------------------------------------------|----------------------------------------------------------------------------------------------------|
| 自分あてに届いたメールを第三者に送るとき<br>は、「転送」を使います。<br>メールを転送するときには、あらかじめ差出人<br>から転送の許可を得ておくとよいでしょう。ご<br>く親しい人たちの間であれば問題ないでしょう<br>が、元のメールの差出人がまったく予期しない<br>人にメールが届いてトラブルが起こる可能性も<br>考えられます。<br><b>1</b> 転送するメールをクリックし、[転送]<br>をクリックする。                                                                                                    | ダイヤルアップ接続のときなど、メールを1通ご<br>とに送信すると、その都度電話回線に接続してし<br>まいます。このような場合は、メールを書きため<br>ておき、まとめて送信することができます。                                                                                                    |
| COMPANY     COMPANY     COMPANY | C かくたによりたい相手のメールパドレス(半角)を入力し、件名と本文を入力する。 同じ内容のメールを複数のあて先に送る ときは、メールアドレスの末尾に、(半角のカンマ)を付け、続けてメールアドレス を入力します。                                                                                                    |
|                                                                                                    | 3 [ファイル]-[後で送信する]をクリックする。                                                                                                    |
|                                                                                                    | <ul> <li>(1) (1) (1) (1) (1) (1) (1) (1) (1) (1)</li></ul>                                                                                                    |
| <ul> <li>① (スラビーンにファイルを添付)を<br/>クリックする。</li> <li>② 添付するファイルをクリックし、[開<br/>く]をクリックする。</li> <li>添付できるファイルの容量は、プロバ<br/>イダーによって異なります。詳しく<br/>は、ご利用のプロバイダーにお問い合<br/>わせください)</li> </ul>                                                                                                    | <ul> <li>チェックマークを付けると、次回からこの手順は不要です。</li> <li>6 作成するメールの数だけ、手順1~4<br/>を繰り返す。</li> <li>6 [送受信]の右にある[▼]をクリック<br/>する。</li> </ul>                                                                                                    |
| 10 (こうし)<br>3 [送信]をクリックする。<br>[ファイル]-[後で送信する]をクリックし<br>て、後でまとめて送信することもできます。                                                                                                    | Compared and a set of a set of a |
| ●電話回線やISDN、携帯電話などで回線に接<br>続している場合は、30ページの「メモ」を<br>ご覧ください。                                                                                                    | ●電話回線やISDN、携帯電話などで回線に接<br>続している場合は、30ページの「メモ」を<br>ご覧ください。                                                                                                    |

![](_page_31_Picture_1.jpeg)

![](_page_32_Figure_0.jpeg)

## 迷惑メール対策をする

メールを使っていると、まったく身に覚えのない宣伝や広告のメールが届いたり、金銭を要求するメールが届いたりすることがあります。これらは一般に「迷惑メール」と呼ばれ、「ワンクリック詐欺」などメールの受信者に損害を与える場合があります。

## 迷惑メールの種類

• スパムメール

一方的に送りつけられる営利目的などのメールの呼び名です。アダルトサイトや出会い系サイトのURL、商品などの勧誘や宣伝が書かれています。

• フィッシングメール

あたかも正規の金融機関やクレジットカード 会社を装い、キャッシュカードやクレジット カードの番号や暗証番号などの個人情報を要 求してくるメールの呼び名です。メールには 暗証番号などの個人情報の入力を求める文章 と、偽のWebページのURLが書かれていま す。Webページ上で個人情報を入力する画面 が表示され、入力すると悪意のある第三者に 個人情報が送信されてしまいます。 中には、メールに書かれているWebページ のURLをクリックするだけで契約したこと にされ、料金の支払いを求められる「ワンク リック詐欺」などのメールもあります。

#### 迷惑メールである可能性が高いメー ルを自動的に振り分ける

Windows メールでは、迷惑メールの処理レ ベルを変更することで、迷惑メールと思われ るメールを自動的に「迷惑メール」フォルダー へ移動することができます(工場出荷時は迷惑 メールの処理レベルが[低]に設定されていま す)。

● 迷惑メールの処理レベルを変更する
 [ツール]-[迷惑メールのオプション]
 をクリックする。

![](_page_33_Picture_11.jpeg)

![](_page_33_Picture_12.jpeg)

# 3 [OK] をクリックする。

●特定のメールアドレスから届いたメール を常に安全なメールとして処理する

迷惑メールの処理レベルを[高]に設定すると、 友人などから送られてきたメールも迷惑メール として処理されてしまう場合があります。迷惑 メールとして処理したくないメールアドレスを [差出人セーフリスト]に登録することをお勧め します。

![](_page_33_Picture_16.jpeg)

![](_page_34_Picture_0.jpeg)

![](_page_35_Picture_1.jpeg)

| ● アドレス帳からメールアドレスを削除する                                                                                                    | 3 フォルダー名を入力し、 🔤を押す。                                                                                                    |
|----------------------------------------------------------------------------------------------------|----------------------------------------------------------------------------------------------------|
| <b>味りる</b><br>不要なメールアドレスなどを削除することがで<br>きます。                                                                                                    | 移動するメールアドレスをクリック し、手順3で作成したフォルダーにド                                                                                                    |
| 7 ः (アドレス帳)をクリックする。                                                                                                    | <b>ラッグする。</b><br>[ <b>Ctrl</b> ]を押しながらクリックすると、複数                                                                                                    |
|                                                                                                    | のメールアドレスを選択できます。<br>・・・・・・・・・・・・・・・・・・・・・・・・・・・・・・・・・・・・                                                                                                    |
| をクリックしてください。                                                                                                    | 日                                                                                                    |
| し、[削除]をクリックする。                                                                                                    | フォルタ         マロチメールアドレス:           大都さん<更新日時:2007/01/02 0:57<br>サイズ: 1.45 KB                                                                                                    |
| 3 [はい]をクリックする。                                                                                                    | 5 他にもフォルダーの作成や整理をする                                                                                                    |
| 4 複数のメールアドレスを削除する場合<br>は、手順2~3を繰り返す。                                                                                                    |                                                                                                    |
| <b>5 と</b> をクリックする。                                                                                                    | <b>6 </b> <u>×</u> をクリックする。                                                                                                    |
| <ul> <li>アドレス帳を整理する</li> <li>登録したメールアドレスが増えてくると、探しにくくなります。フォルダーを作成して整理することをお勧めします。</li> <li>ここでは、フォルダーを作成してアドレス帳を整理する方法を説明します。</li> <li>アドレス帳)をクリックする。</li> <li>アドレス帳)が表示されていない場合は、[ツール]-[Windows アドレス帳]をクリックしてください。</li> </ul> | アドレス帳のメールアドレスを検索する         登録したメールアドレスは、キーワードを入力することで検索できます。         アビ(アドレス帳)をクリックする。         アビ(アドレス帳)をクリックする。         アドレス帳)が表示されていない場合は、[ツール]-[Windows アドレス帳]をクリックしてください。         アドレス         アドレス         アンス()         アドレス         アドレス         アドレス         アドレス         アドレス         アドレス         アドレス         アドレス         アドレス         アドレス         アドレス         アドレス         アドレス         アドレス         アドレス         アドレス         アドレス         アドレス         アドレス         アドレス         アドレス         ア・         ア・         ア・         ア・         ア・         ア・         ア・         ア・         ア・         ア・         ア・         ア・         ア・         ア・         ア・         ア・         ア・         ア・         ア・         ア・         ア・ <t< td=""></t<> |
| 2 1321 - 「新しいフォルタ」をクリック<br>する。                                                                                                    | ここのでは名前を入力する。   始索が始まります、メールアドレスや名前                                                                                                    |
|                                                                                                    | の一部を入力するだけでも検索できます。<br>の一部を入力するだけでも検索できます。                                                                                                    |

![](_page_37_Picture_1.jpeg)

![](_page_38_Picture_0.jpeg)

#### 「Local Folders] をクリックし、 [フォルダの選択]をクリックする。 インボートする電子メール メッセージの場所を指定してください。 ▲ 盤理 • 川 表示 • ■ 新しいフォルダ お気に入りリンク 製 最近表示した場所 デスクトップ フンピュータ ドキュメント ドキュメント ビクチャ デュージック 前近の変更 新点の変更 株式 Local Folders ファイル フォルダ 2007/01/02 1:53 1000 フォルダの選択 🔍 \*\*>tu [Local Folders]が見つからない場合 は、「コンピュータ]をクリックして、「検 索ボックス1に [Local Folders | と入 します。 力してください。画面中央に「Local Folders | が表示されます。 6 [次へ]をクリックする。 7 「すべてのフォルダ」または「選択され たフォルダ1をクリックし、「次へ1を クリックする。 間<(0) ● [すべてのフォルダ] 名前を付けて保存(A バックアップしたメールをすべて復元し 71な形として保存(1) フォルダ(F) ます。 [選択されたフォルダ] ユーザー(0).. Windows メールで復元したいメールを 手動で選択します。 オフライン作業(W) 復元したいバックアップデータのフォル ダーをクリックし、選択してください。 [Ctrl]を押しながらクリックすると、複数 のフォルダーを選択できます。 8 [完了]をクリックする。 これで設定は完了です。 6 他のパソコンから Outlook Express 6のメールを取り込む

Outlook Express 6のメールをWindows メールに取り込むことができます。方法は、 「Outlook Express 6のメールを取り込む」を ご覧ください。( ➡26ページ)

# (アドレス帳をバックアップ/ 復元する

再インストール(リカバリー)を行うと、ハー ドディスクの内容は消去され、工場出荷時の状 態に戻ってしまいます。 Windows メールのア ドレス帳をバックアップしておくと、再インス トールしてもアドレス帳を再インストール前の 状態に戻すことができます。

# アドレス帳をバックアップする

ここではアドレス帳のバックアップ手順を説明 します。

⑦ (スタート)-[電子メール]をク リックする。

[ファイル]-[エクスポート]-[Windows アドレス帳]をクリックする。

![](_page_39_Picture_9.jpeg)

3 [CSV(カンマ区切り)]をクリックし、 [エクスポート]をクリックする。

![](_page_39_Picture_11.jpeg)

5 [フォルダの参照]が表示されている場合 は、[フォルダの参照]をクリックする。

### 🖪 アドレス帳のデータを保存したいフォ ルダーをクリックし、「開く]をクリッ クする。

![](_page_40_Picture_1.jpeg)

![](_page_40_Picture_2.jpeg)

12 手順7で保存したアドレス帳のデータ を、SD/SDHCメモリーカードなど にコピーする。

> データの容量に合った外部メディアにコ ピーしてください。

アドレス帳を復元する

ここではバックアップしたアドレス帳の復元手

●CD/DVDなどにバックアップを取っている 場合は、「読み取り専用1のチェックマーク

🚺 🚱(スタート)-「電子メール]をク リックする。

🔁 [ファイル]-[インポート]-[Windows アドレス帳1をクリックする。

| (VI) JANE TRAVER                           | ÷        | 1.555 🖨 X 🗐                    | 送受信 - 💷 🖻 🖻                     |
|--------------------------------------------|----------|--------------------------------|---------------------------------|
| 間<(0)                                      | Ctrl+O   | 出人                             | 件名                              |
| る前を付けて味存(A)<br>添付ファイルの保存(V)<br>ひな形として保存(T) |          | Masaki Washio<br>野村 聖奈<br>) 万구 | 明日の打ち合わせ資料<br>お元気ですか?<br>属まましたか |
| フォルダ(F)                                    |          | P.K.I                          | 1823-07CN                       |
| インボート(I)                                   | ,        | Windows アドレ                    | ス帳(C)                           |
|                                            |          | ~> L >(b)                      |                                 |
| (nBi(n)                                    | Chul - D | メール アカウン                       | トの設定(M)                         |

🕝 [CSV(カンマ区切り)]をクリックし、 [インポート]をクリックする。

![](_page_40_Picture_12.jpeg)

4 「参照]をクリックする。

![](_page_41_Picture_1.jpeg)

| Windows メールのヘルプを見る                                                                                                    |
|----------------------------------------------------------------------------------------------------|
| Windows メールの詳しい使い方については、<br>Windows メールのヘルプをご覧ください。<br>1 ③ (スタート) -[電子メール]をク<br>リックする。                                                                                                    |
| 2 [ヘルプ]-[ヘルプの表示]をクリック<br>する。                                                                                                    |
| 開催トレイ - Windows メール<br>ファイル(F) 構築(E) 表示(V) メッセーラ(M) (へいシス(M)) 検索<br>■ メールの特徴 - 商人店 値 含まに広示 点 転す (ペルノカの表示(V) F1                                                                                                    |
| ▲ ② ローカルフォルダ     1.0 ℃ 黒土人     スコミュニティからの質問と回篇(C)     スコミュニティからの質問と回篇(C)     スコミュニティからの質問と回篇(C)     スコミュニティからの質問と回篇(C)     スコニティからの質問と回篇(C)     スコニティからの質問と回篇(C)     スコニティからの質問と回篇(C)     スコニティからの質問と回篇(C)     スコニティからの質問と回篇(C)     スコニティからの質問と回篇(C)     スコニティからの質問と回篇(C)     スコニティからの質問と回顧(C)     スコニティからの質問と回顧(C)     スコニティからの質問との     スコニティからの質問と回顧(C)     スコニティからの質問と回顧(C)     スコニティからの質問と回顧(C)     スコニティからの質問と回顧(C)     スコニティからの質問と回顧(C)     スコニティからの質問と回顧(C)     スコニティからの質問と回顧(C)     スコニティからの質問とい     スコニティからの質問     スコニティからの質問     スコニティからの質問     スコニティからの質問     スコニティからの質問     スコニティからの質問     スコニティからの質問     スコニティからの質問     スコニティからの質問     スコニティからの質問     スコニティン     スコニティック     スコニティン     スコニティー     スコニティン     スコニティン     スコニニティン     スコニティン     スコニティン     スコニティン     スコニティン     スコニティン |
| 🖪 見たい項目をクリックする。                                                                                                    |

検索ボックスに見たい内容のキーワード を入力しEmerのを押すと、項目を検索する こともできます。

## パナソニック株式会社 ITプロダクツ事業部

〒570-0021 大阪府守口市八雲東町一丁目10番12号

© Panasonic Corporation 2008

Printed in Japan

![](_page_43_Picture_4.jpeg)